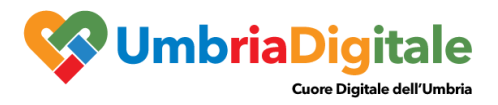

# Sportello Attività Produttive e Edilizia – SUAPE 3.0

#### MANUALE UTENTE

## **INTRODUZIONE**

Lo Sportello OnLine SUAPE è un servizio diretto a fornire a coloro che vi hanno interesse l'accesso, anche in via telematica, a tutte le informazioni concernenti gli adempimenti necessari per accedere alle procedure autorizzatorie previste dal regolamento edilizio e delle Attività Produttive, nonché dalle norme regionali e nazionali in materia, e all'elenco delle domande presentate volte ad ottenere il titolo abilitativo, allo stato del loro iter procedimentale, nonché' a tutte le informazioni utili e disponibili a livello regionale, comprese quelle aventi ad oggetto le attività promozionali.

Lo sportello unico è lo strumento in grado di consentire da un lato un più omogeneo svolgimento delle funzioni e dei compiti di competenza comunale in materia di edilizia e attività produttive e dall'altro una semplificazione/unificazione dei procedimenti relativi, garantendo a tutti gli interessati la possibilità reale di avere informazioni e dati continuamente aggiornati presso strutture unificate e facilmente accessibili tramite idonei strumenti telematici

## Caratteristiche e Principali Funzionalità

CONTENUTI AGGIORNATI NEL RISPETTO DELLA MODULISTICA UNIFICATA E STANDARDIZZATA NAZIONALE NELLE MATERIE EDILIZIA, COMMERCIO E ATTIVITÀ ASSIMILATE APPROVATA IN SEDE UNIFICATA, E ULTERIORI DETERMINAZIONI REGIONALI COME PER L'ATTIVITÀ' TURISTICHE.

CONFORMITÀ ALLE LINEE GUIDA DI DESIGN PER I SITI WEB DELLA PA

AUTENTICAZIONE TRAMITE SPID E SMARTCARD

COMPILAZIONE ISTANZE CON MODALITÀ UNIFORMI E STANDARD

UNICITÀ DEL SISTEMA DOCUMENTALE E DEL MODELLO DATI (TRASPARENZA, DISPONIBILITÀ E TRACCIABILITÀ)

INTEGRAZIONE AUTOMATICA CON IL PROTOCOLLO

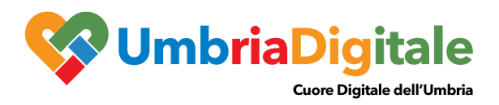

# INTEGRAZIONI PIATTAFORME REGIONALI

- PagoUmbria: OTF e Posizione Debitoria
- Login Umbria (SPID, CIE, CNS)
- INTEGRAZIONE AUTOMATICA CON IL PROTOCOLLO

Protocollo SIDUMBRIA

Protocollo INTERPA

Protocollo Maggioli

Protocollo Halley

Protocollo PADIGITALE

Protocollo APKAPPA

Protocollo ADS

- PUBBLICAZIONE DATI IN OPEN DATA e UMBRIA OPEN API
- INTEGRAZIONE PARIX
- INTEGRAZIONE IOAPP

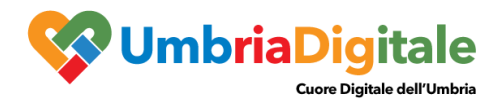

# ACCESSO AL PORTALE

La Home per l'accesso ai Portali dei Comuni Aderenti è la seguente: https://suape.regione.umbria.it/

| Regione Umbria   Agenda digitale dell'Umbria                       |                   |                                  |          |                                  |             |
|--------------------------------------------------------------------|-------------------|----------------------------------|----------|----------------------------------|-------------|
| SUAPE 3.0<br>Rete degli Sportelli Unici per le Attività Produttive | e l'Edilizia      |                                  |          | <u>ଜ</u> ି Se                    | ervice desk |
| ٥                                                                  | (                 | Perugia Terni                    |          | Ordine alfabetico 🔶              |             |
| A                                                                  |                   |                                  |          |                                  |             |
| 1) Acquasparta                                                     | ① Arrone          | (i) Assisi                       | <u>i</u> | Avigliano Umbro                  | ٩           |
| Accedi al portale SUAPE - AUA                                      | Accedi al portale | Accedi al portale<br>SUAPE - AUA | >        | Accedi al portale<br>SUAPE - AUA | >           |
| в                                                                  |                   |                                  |          |                                  |             |
| 1) Bevagna                                                         |                   |                                  |          |                                  |             |
| Accedi al portale                                                  |                   |                                  |          |                                  |             |
| C                                                                  |                   |                                  |          |                                  |             |

Da tale portale si ha l'accesso ai singoli portali SUAPE 3.0 dei Comuni

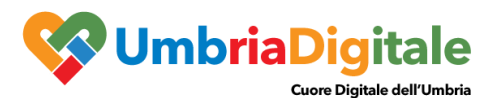

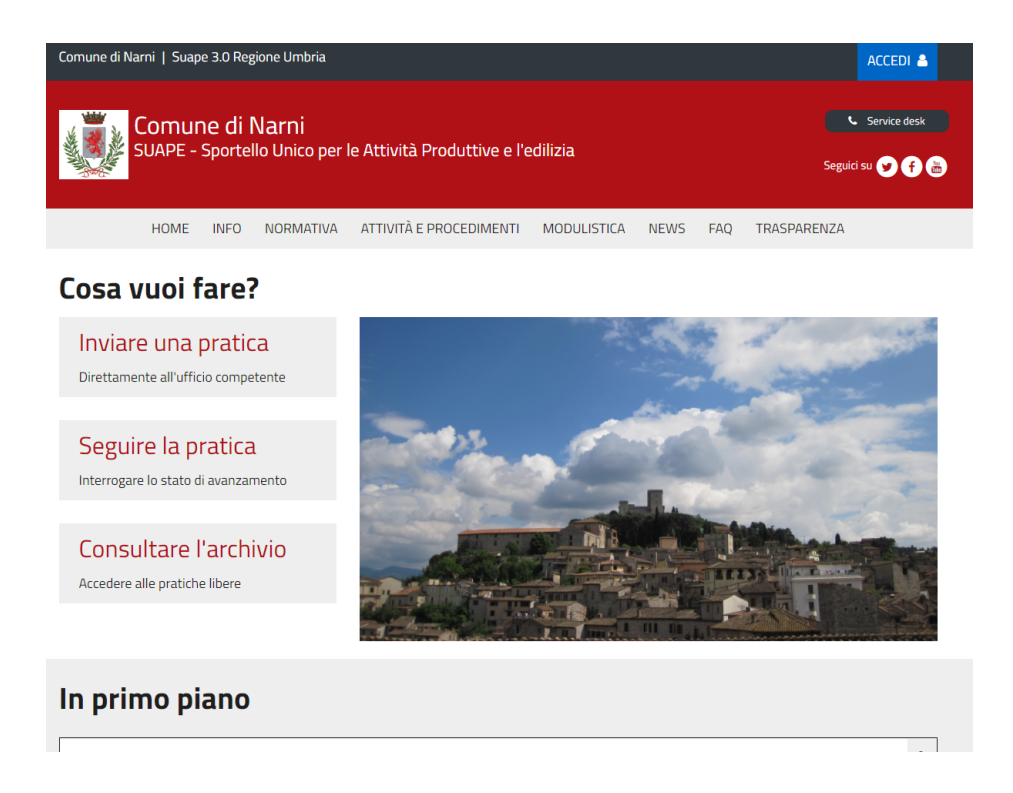

Il portale ha diverse sezioni che vengono illustrate di seguito:

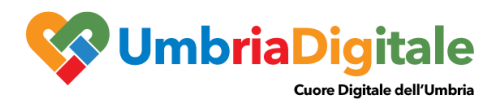

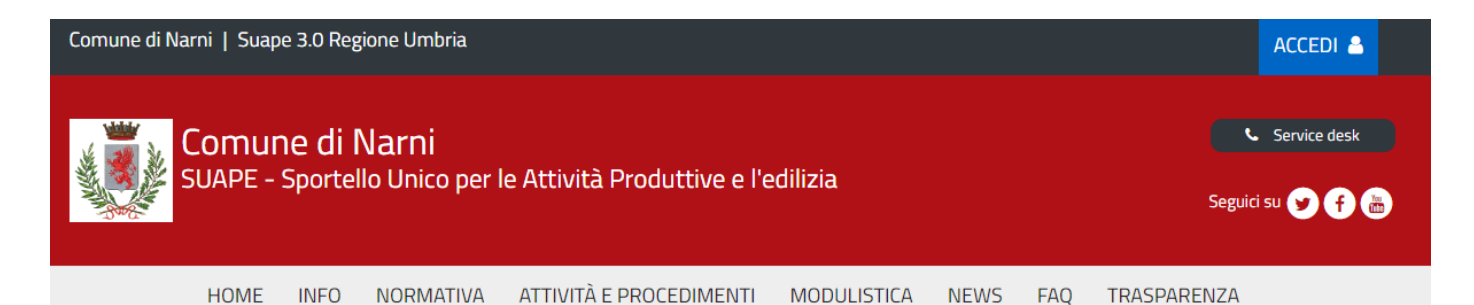

# Cosa vuoi fare?

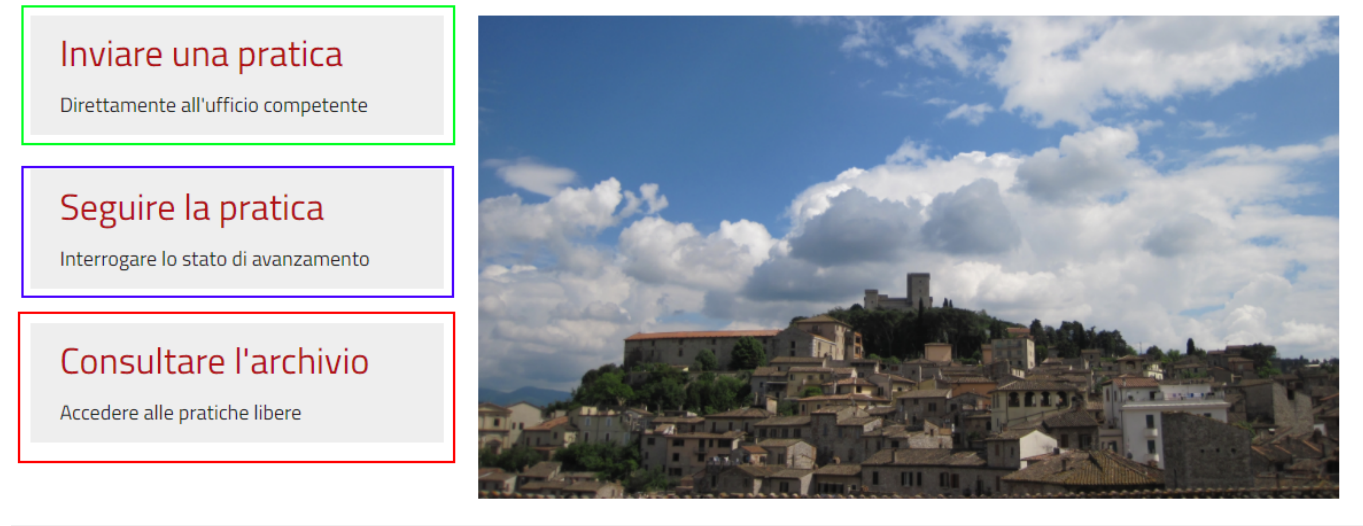

# In primo piano

La sezione INVIARE UNA PRATICA permette l'accesso all'area riservata, che verrà illustrata successivamente, per poter iniziare la compilazione e la trasmissione di una nuova pratica al comune

La sezione SEGUIRE LA PRATICA permette l'accesso all'area riservata, per accedere alle pratiche presentate al fine di verificarne lo stato di avanzamento, eventuali richieste integrazione

La sezione CONSULTARE L'ARCHIVIO permette l'accesso all'area riservato per poter visualizzare l'archivio delle pratiche presentate.

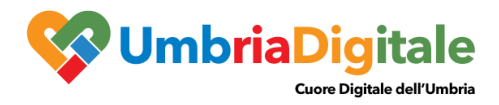

Dal Menù in alto invece si accede alle sezioni informative

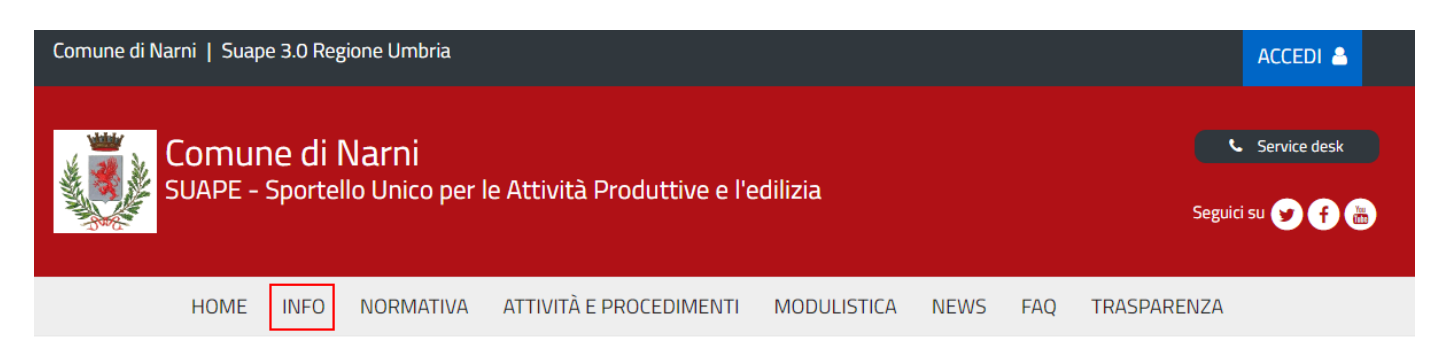

# Cosa vuoi fare?

Inviare una pratica Direttamente all'ufficio competente Seguire la pratica Interrogare lo stato di avanzamento Consultare l'archivio Accedere alle pratiche libere

# In primo piano

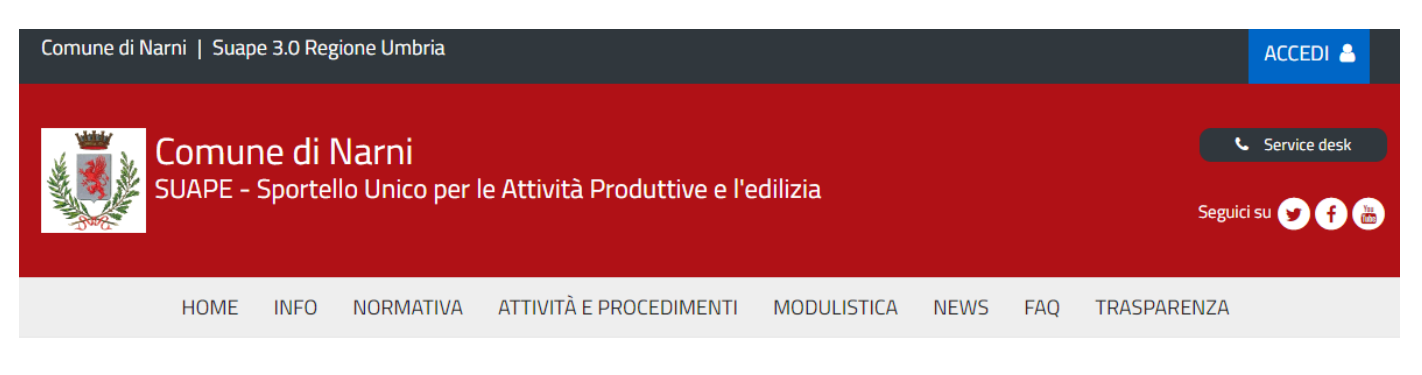

# Info

A chi si rivolge

Con che scopo

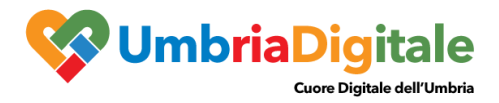

Nella sezione INFO vengono pubblicate dal comune le informazioni relativo allo sportello, a chi si rivolge, a che scopo ed eventuali contatti degli uffici comunali

Nella sezione NORMATIVA il comune ha la possibilità di pubblicare le principali normative d'interesse da mettere a disposizione dei tecnici e richiedenti

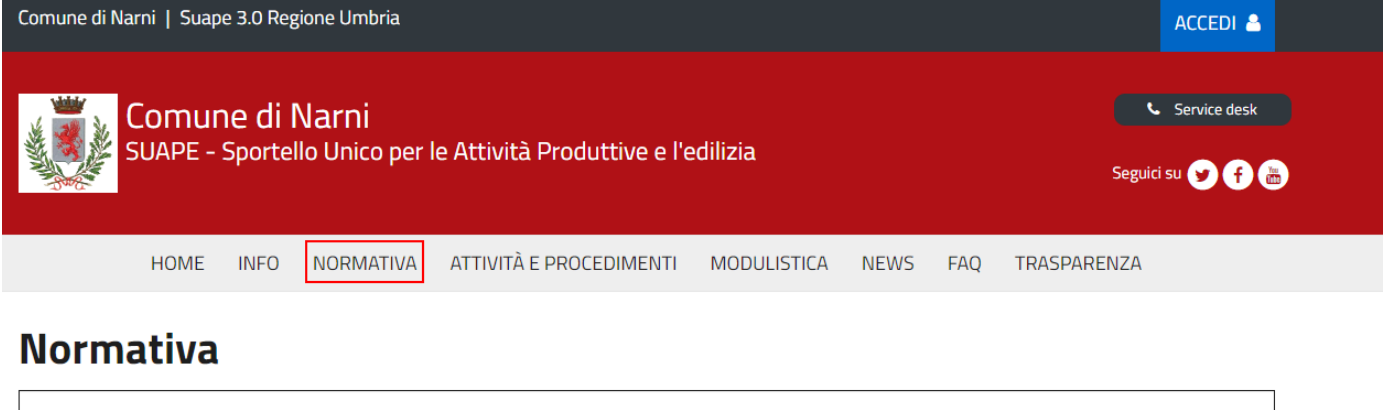

| Cerca tra le normative          |                                                                        |           |
|---------------------------------|------------------------------------------------------------------------|-----------|
| ✓ In primo piano Lista completa |                                                                        |           |
|                                 | Delibera di Giunta Regionale e allegato manuale di presentazione delle | 🛃 Scarica |

C.G.R. 593 DEL 06.05.2019 - NUOVE PROCEDURE PER AUTORIZZAZIONE E DEPOSITO IN ZONA SISMICA -AGGIORNAMENTO D.G.R. 628 Delibera di Giunta Regionale e allegato manuale di presentazione delle di stanze

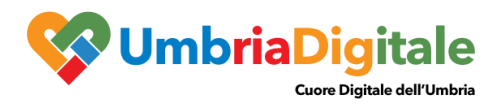

La sezione ATTIVITÀ' E PROCEDIMENTI sono pubblicati tutti i procedimenti online al momento

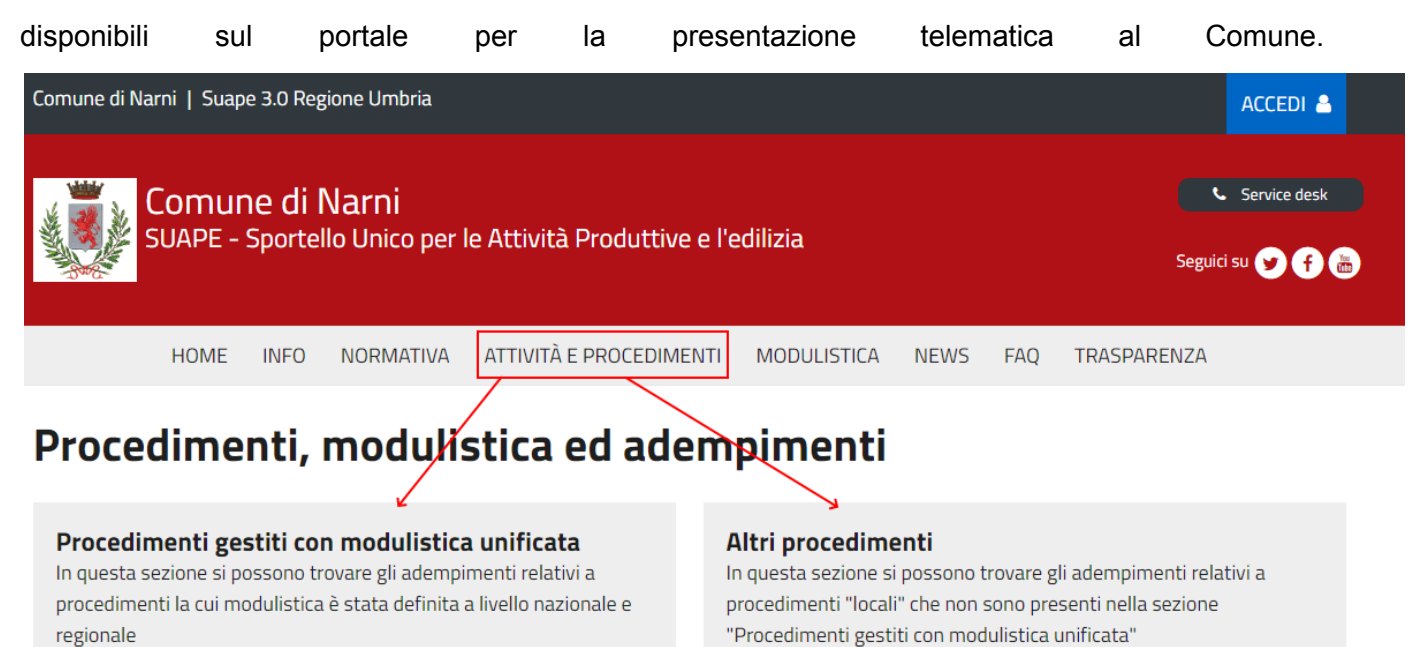

Le due sotto sezioni si dividono in:

- Procedimenti gestiti con modulistica unificata: Rappresenta la caratteristica principale del portale SUAPE 3.0, in quanto tutti i procedimenti con modulistica unificata vengono digitalizzazione e pubblicati tramite una console centralizzate e resi disponibili per tutti i comuni aderenti al portale. La manutenzione di tali procedimenti è centralizzata e ogni modifica\correzione\implementazione viene validata dal tavolo tecnico dei comuni aderenti prima di essere pubblicata. Il vantaggio di tali procedimenti è l'uniformità tra tutti i comuni. Il singolo comune non potrà modificare in autonomia il procedimento e non potrà decidere se renderlo disponibile online o meno.
- 2. Altri Procedimenti: In tale sezione saranno pubblicati tutti i procedimenti locali che ogni comune in autonomia potrà pubblicare e rendere disponibili online

Nella sezione **MODULISTICA** vengono pubblicati dal comune moduli, istruzioni alla compilazione o altri documenti utili per la presentazione delle pratiche

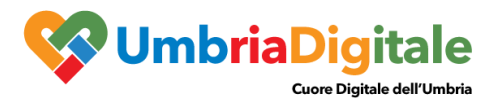

| Comune di Narni   Suaj | oe 3.0 Reg                      | gione Umbria             |                             |             |      |     | ACCEDI 🚨                         |
|------------------------|---------------------------------|--------------------------|-----------------------------|-------------|------|-----|----------------------------------|
| SUAPE -                | n <mark>e di</mark> l<br>Sporte | Narni<br>Ilo Unico per I | e Attività Produttive e l'e | dilizia     |      |     | Service desk<br>Seguici su 文 f 🎰 |
| HOME                   | INFO                            | NORMATIVA                | ATTIVITÀ E PROCEDIMENTI     | MODULISTICA | NEWS | FAQ | TRASPARENZA                      |
|                        |                                 |                          |                             |             |      |     |                                  |

# Modulistica

|                                 | Cerca tra la moo | lulistica      |
|---------------------------------|------------------|----------------|
| ✓ In primo piano Lista completa | ✔ In primo piano | Lista completa |

#### Modulistica generale

Note tecniche sui i formati a corredo delle istanze e sulla loro sottoscrizione

Istruzioni per la presentazione delle istanze di ACCESSO AGLI ATTI FORMATO PDF

Modulistica unificata e standardizzata nazionale commercio

Nella sezione <u>NEWS</u> sono pubblicate tutte le novità introdotte sia normative che tecniche sul portale SUAPE 3.0, le news possono essere gestite sia in modo centralizzato al fine di pubblicare la notizia su tutti i portali (es. la pubblicazione di un nuovo procedimento online) sia localmente dal singolo comune

Modulistica generale

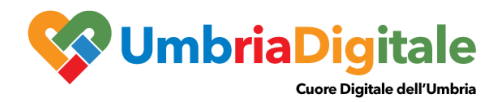

| Comune di Narni   Suape 3.0 Regione Umbria ACCEDI 🐣 |                                                                                                    |              |  |  |  |
|-----------------------------------------------------|----------------------------------------------------------------------------------------------------|--------------|--|--|--|
| C<br>S                                              | Comune di Narni<br>UAPE - Sportello Unico per le Attività Produttive e l'edilizia                                                                                                    | Service desk |  |  |  |
|                                                     | HOME INFO NORMATIVA ATTIVITÀ E PROCEDIMENTI MODULISTICA NEWS FAQ TRASPARE                                                                                                    | NZA          |  |  |  |
| News                                                |                                                                                                    |              |  |  |  |
| 17/08/2021                                          | SUAPE 3.0: CILA SUPERBONUS da oggi ON LINE<br>Dal 17 agosto è possibile presentare online le istanze di Comunicazione Inizio Lavori Asseverata per gli interventi d<br>all'art.119 del D.L 34/2020                                                                                                    | di cui       |  |  |  |
| 09/12/2020                                          | SUAPE NARNI 2020 QUESTIONARIO DI RILEVAZIONE DEL LIVELLO DI SODDISFAZIONE<br>DELL'UTENZA<br>Il Comune di Narni sta realizzando un sondaggio online per valutare la soddisfazione relativamente al servizio delle<br>SUAPE per la presentazione delle istanze relative a pratiche edilizie o per le attività produttive. | o Sportello  |  |  |  |
| 02/11/2020                                          | SUAPE 3.0: NOVITA' 2020 Nuove modalità per la procedura di ACCESSO AGLI ATTI - Sca<br>istruzioni                                                                                                    | l'accesso    |  |  |  |
|                                                     | agli atti saranno possibili in modalità completamente telematica.                                                                                                    | I allessu    |  |  |  |

Nella sezione **FAQ** (Frequently asked questions) il comune può pubblicare le risposte alle principali domande pervenute dai Tecnici o Richiedenti

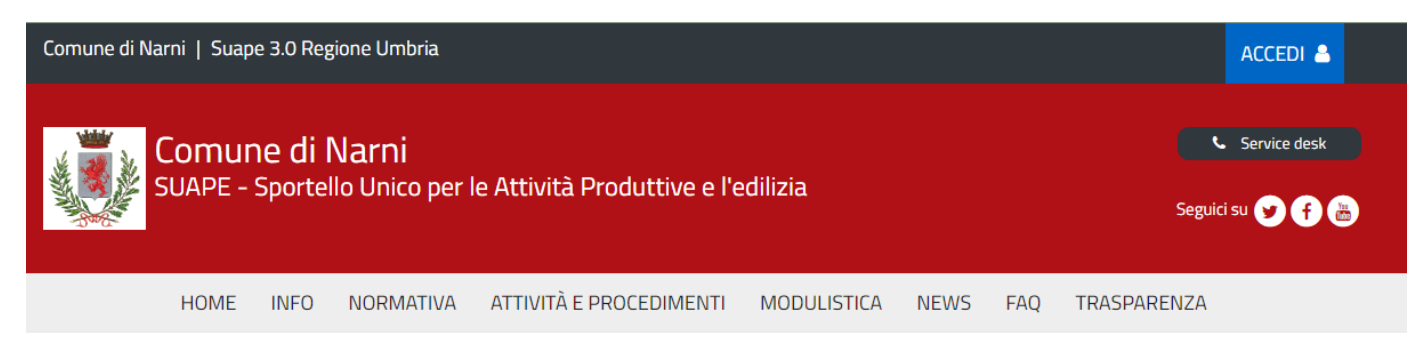

# Domande frequenti

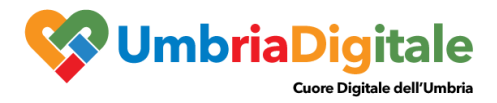

Nella sezione TRASPARENZA è possibile ricercare l'elenco delle pratiche autorizzate dal comune

| Comune di Na             | omune di Narni   Suape 3.0 Regione Umbria ACCEDI 📤 |                            |                         |                        |       |                 |      |     |                  |
|--------------------------|----------------------------------------------------|----------------------------|-------------------------|------------------------|-------|-----------------|------|-----|------------------|
|                          | Comur<br>5UAPE -                                   | n <b>e di l</b><br>Sportel | Varni<br>Io Unico per I | le Attività Produttive | e l'e | dilizia         |      |     | Seguici su y f 👼 |
|                          | HOME                                               | INFO                       | NORMATIVA               | ATTIVITÀ E PROCEDIME   | INTI  | MODULISTICA     | NEWS | FAQ | TRASPARENZA      |
| Archivic<br>Numero prati | o prati                                            | che                        |                         |                        | Num   | nero protocollo |      |     |                  |
| Referente                |                                                    |                            |                         |                        |       |                 |      |     |                  |
| Dalla data               |                                                    |                            |                         |                        | Alla  | data            |      |     |                  |
| Luglio                   |                                                    | Ŷ                          | 2021                    | ~                      | Ag    | osto            |      | •   | 2021 ~           |
| Stato<br>Tutte           |                                                    |                            |                         | ~                      | Indi  | rizzo           |      |     |                  |

Per accedere all'area riservata è necessario cliccare su ACCEDI:

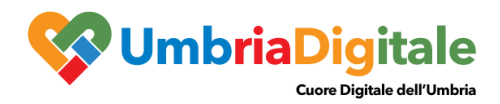

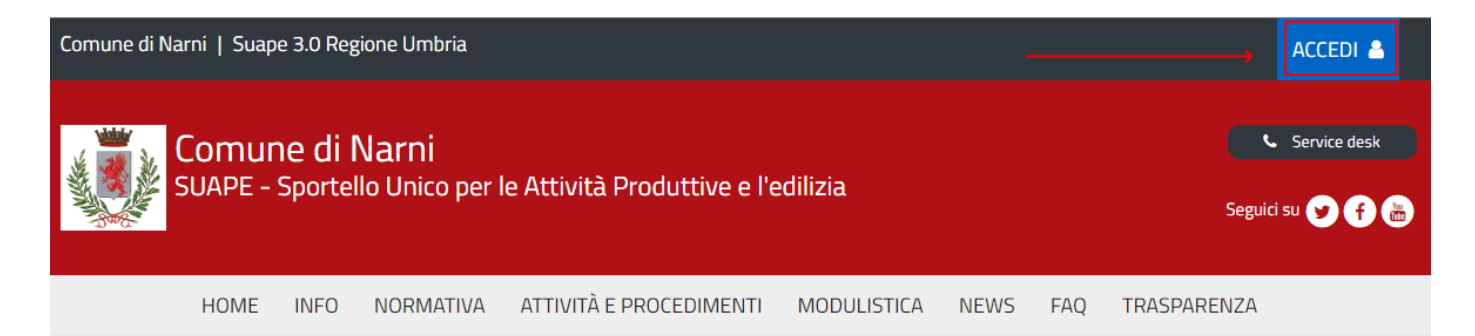

# Cosa vuoi fare?

Inviare una pratica
Direttamente all'ufficio competente

Seguire la pratica Interrogare lo stato di avanzamento

Consultare l'archivio Accedere alle pratiche libere

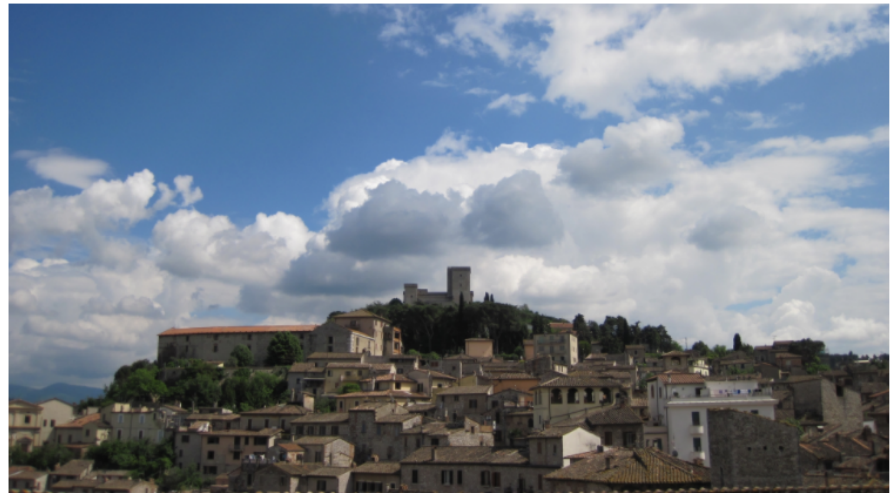

#### . . .

Per l'accesso, il richiedente\tecnico che intende accedere potrà utilizzare una delle seguenti metodologie:

- Accreditarsi al Sistema Pubblico di Identità digitale SPID
- Utilizzare la sua Carta Nazionale dei Servizi o CNS o CIE

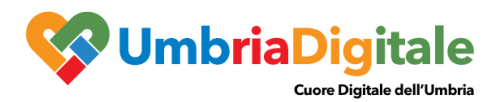

# Accedi a SUAPE Regione Umbria tramite

In base alle disposizioni contenute nel Titolo III del DL 16 luglio 2020 n. 76 (DL Semplificazioni) che prevede misure orientate a semplificare e accelerare la trasformazione digitale della Pubblica Amministrazione, dal 28 febbraio 2021 alle Pubbliche Amministrazioni è fatto divieto di rinnovare credenziali diverse da SPID, CIE o CNS, per l'identificazione e l'accesso dei cittadini ai propri servizi in rete. A partire da questa data, per accedere ai servizi online offerti dalle Pubbliche Amministrazioni è necessario utilizzare quindi una delle seguenti modalità:

- SPID (Sistema Pubblico di Identità Digitale)
- CIE (Carta di Identità Elettronica)
- CNS (Carta Nazionale dei Servizi)

Si invitano quindi gli utenti a dotarsi di una delle credenziali in elenco per l'accesso ai servizi online . Le credenziali diverse da SPID, CIE o CNS già rilasciate prima del 28 febbraio 2021 possono essere utilizzate fino alla loro naturale scadenza e comunque **non oltre il 30** settembre 2021. A partire da questa data il sistema FED-Umbria non sarà più disponibile per l'accesso ai servizi online

|           |                    | Maggiori info  | ormazioni »       |                   |  |
|-----------|--------------------|----------------|-------------------|-------------------|--|
|           |                    |                |                   |                   |  |
| En<br>Fed | tra con<br>-Umbria | Entra con SPID | Cie Entra con CII | E 🨡 Entra con CNS |  |

N.B. Attualmente il portale consente anche l'accesso tramite FedUmbria, tuttavia questo verrà dismesso entro pochi mesi perciò si consiglia di utilizzare direttamente SPID.

#### ACCESSO TRAMITE SPID

Il **Sistema Pubblico di Identità digitale** (**SPID**) è la soluzione che permette di accedere a tutti i servizi online della Pubblica Amministrazione con un'unica Identità Digitale (username e password) utilizzabile da computer, tablet e smartphone.

Per accreditarsi a **SPID** è necessario seguire le indicazioni del portale: <u>http://www.spid.gov.it</u> scegliendo uno degli Identity Provider disponibili e seguendo le relative istruzioni. È da tener presente che la procedura di accreditamento potrebbe richiedere qualche giorno in quanto è necessario che venga accertata la vostra identità presso uno degli sportelli autorizzati.

Possono richiedere e ottenere le credenziali SPID, il Sistema Pubblico di Identità Digitale, i soggetti maggiorenni. La procedura di richiesta delle credenziali SPID ha inizio con la registrazione sul sito di uno tra gli Identity Provider (IdP) disponibili i quali offrono diverse modalità per inoltrare la richiesta. I tempi di rilascio dell'identità digitale dipendono dai singoli Identity Provider.

Le informazioni necessarie sono le seguenti:

- un indirizzo e-mail
- il numero di telefono del cellulare utilizzato normalmente

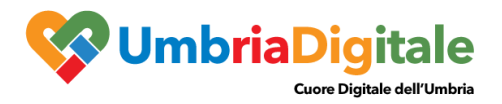

- un documento di identità valido (uno tra: carta di identità, passaporto, patente, permesso di soggiorno); durante la registrazione online può essere necessario fotografarli/scansionarli e allegarli al form in compilazione
- la tessera sanitaria con il codice fiscale. Anche in questo caso durante la registrazione online può essere necessario fotografarlo/scansionarlo e allegarlo al form in compilazione.

#### ACCESSO TRAMITE CIE\CNS

La Carta Nazionale dei Servizi o CNS è una smart card o una chiavetta USB che contiene un "certificato digitale" di autenticazione personale, utile per accedere ai servizi online della Pubblica Amministrazione.

# SCRIVANIA VIRTUALE

Dopo aver effettuato l'accesso si verrà re-indirizzati sulla scrivania digitale

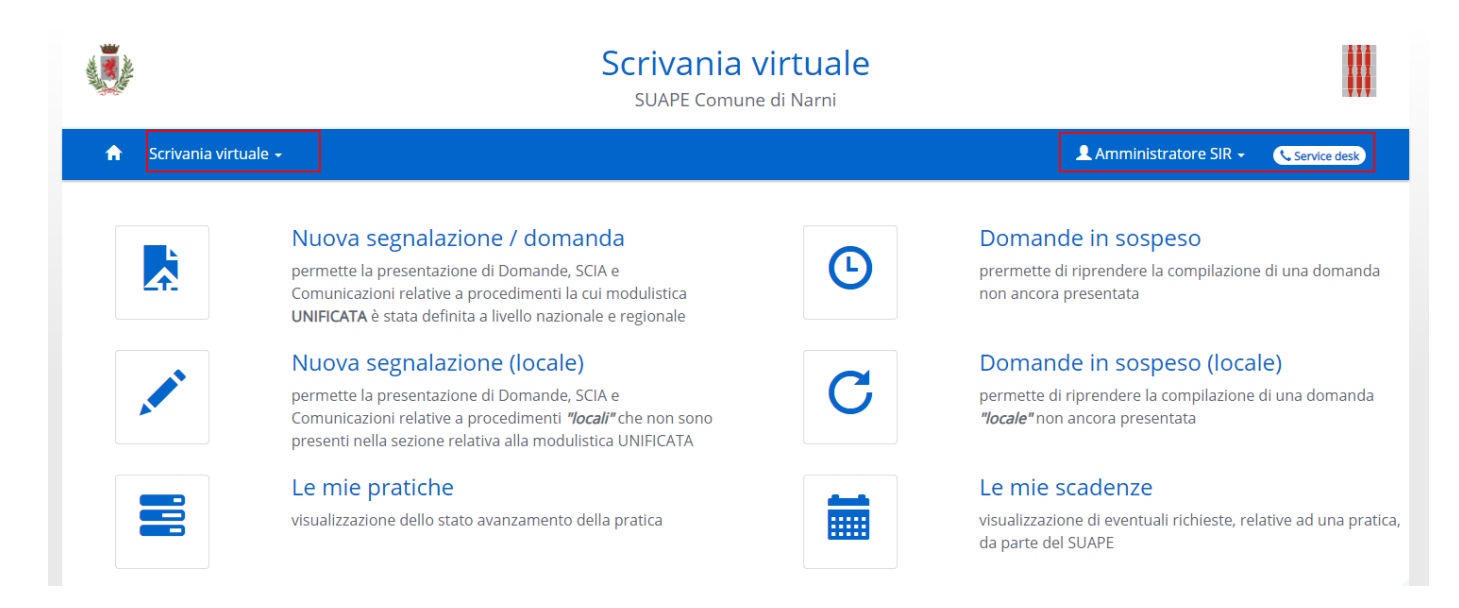

Le operazioni possibili dalla scrivania saranno:

- 1. Nuova Domanda: procedura per la presentazione della domanda
- 2. **Domande in compilazione**: permette di riprendere una domanda che si è iniziato a compilare, ma non ancora spedita.
- 3. Le mie pratiche: permette di ricercare tutte le pratiche inviate e gestirle

Le stesse operazioni sono presenti sulla barra del menu sotto la voce "Scrivania Virtuale"

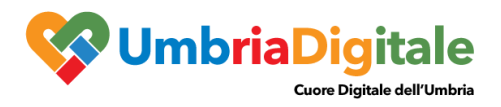

# PRESENTAZIONE DOMANDA

Per presentare una nuova domanda si deve cliccare sulla sezione "Nuova domanda". Di seguito sono riportati alcuni principali step al fine dimostrativo di esempio per poter illustrare le principali funzionalità

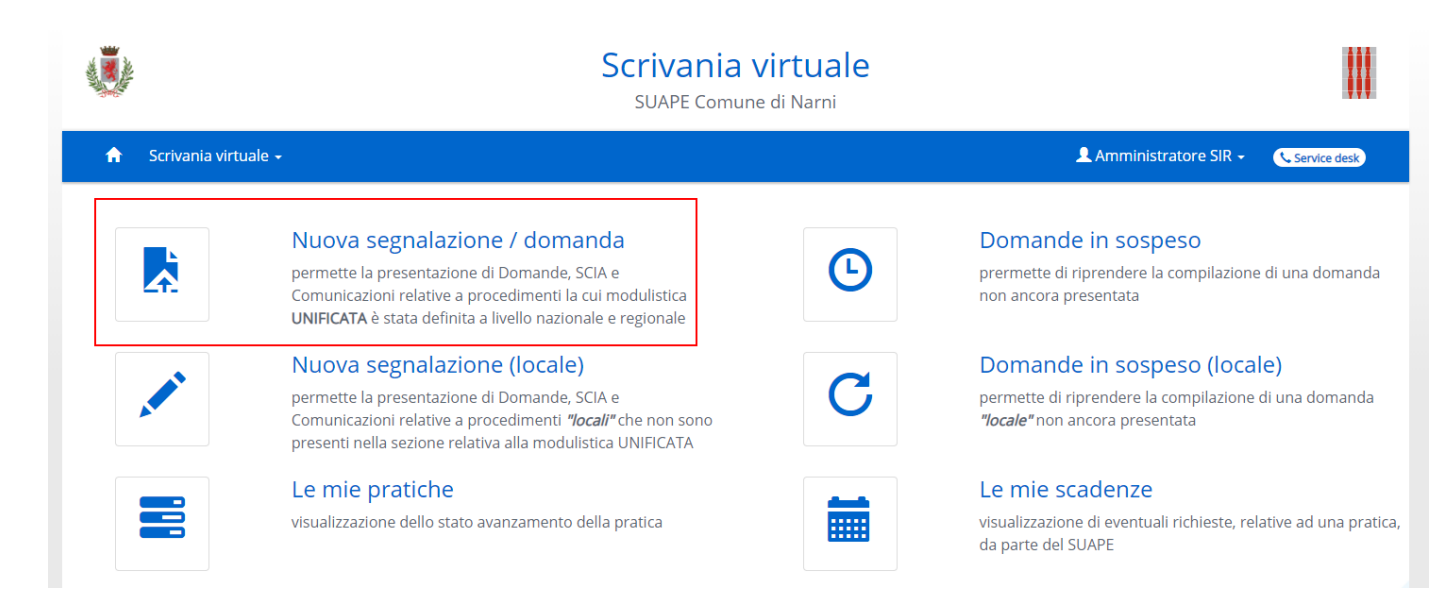

In prima istanza si viene re indirizzati sulla pagina di benvenuto (STEP 1). In fondo alla pagina ci sarà una sezione che indica tutti i passaggi che dovranno essere fatti per arrivare all'invio della domanda; cliccando su "Vai Avanti" si va al passaggio successivo. Tutti i passaggi sono propedeutici e il sistema blocca l'avanzamento se il passaggio non è completato correttamente. Durante il documento la parola "Passaggio" potrà essere sostituita da "Step". È possibile che il sistema mostri più passaggi di quanti poi effettivamente l'utente dovrà effettuare, questo può dipendere dalla tipologia di domanda che verrà effettuata.

#### STEP 2: Individuazione intervento domanda

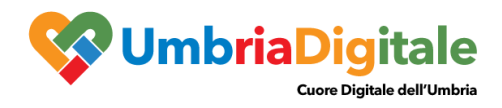

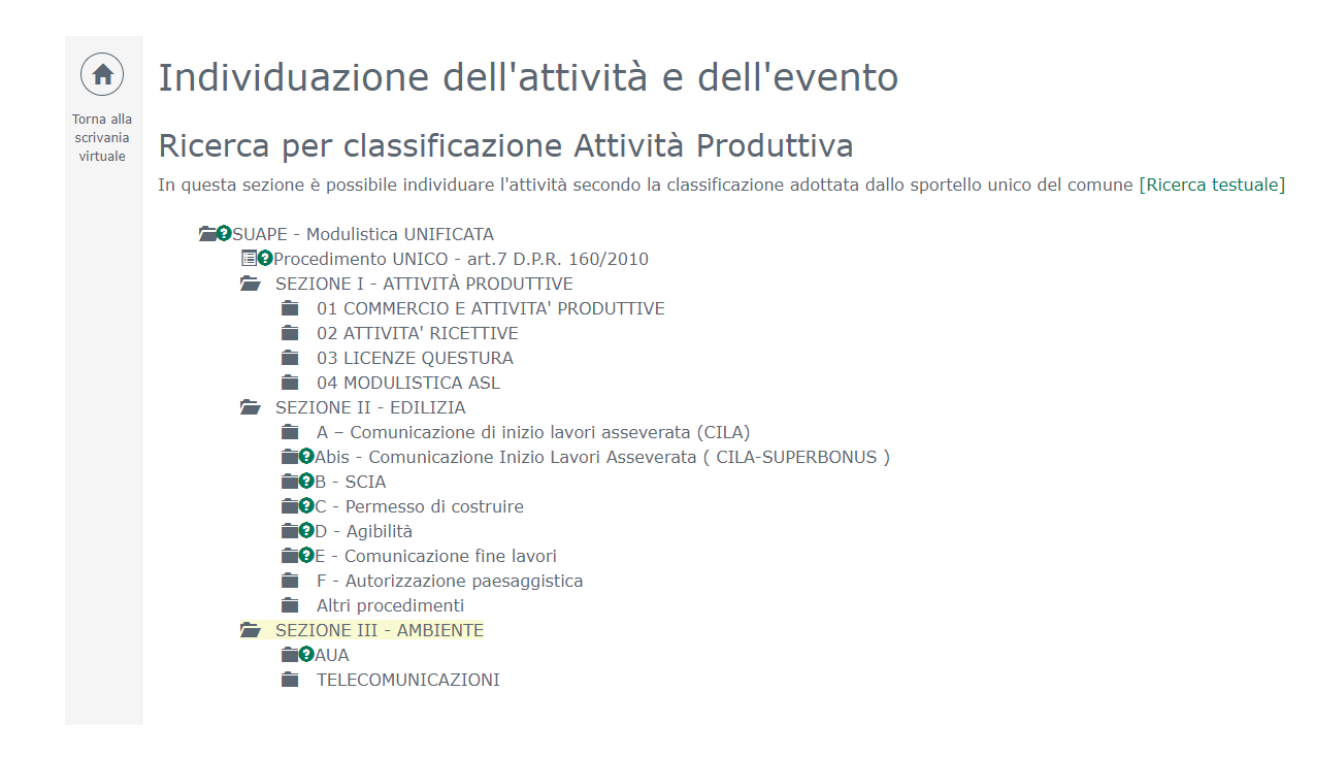

Cliccando sulle cartelle *(che a loro volta possono essere aperte) o le foglie dell'albero che, rappresenta il tipo di domanda che si vuole presentare. L'utente per andare avanti dovrà selezionare un tipo di domanda cliccando sulla descrizione.* 

È possibile effettuare anche una ricerca testuale cliccando sul link [Ricerca Testuale]

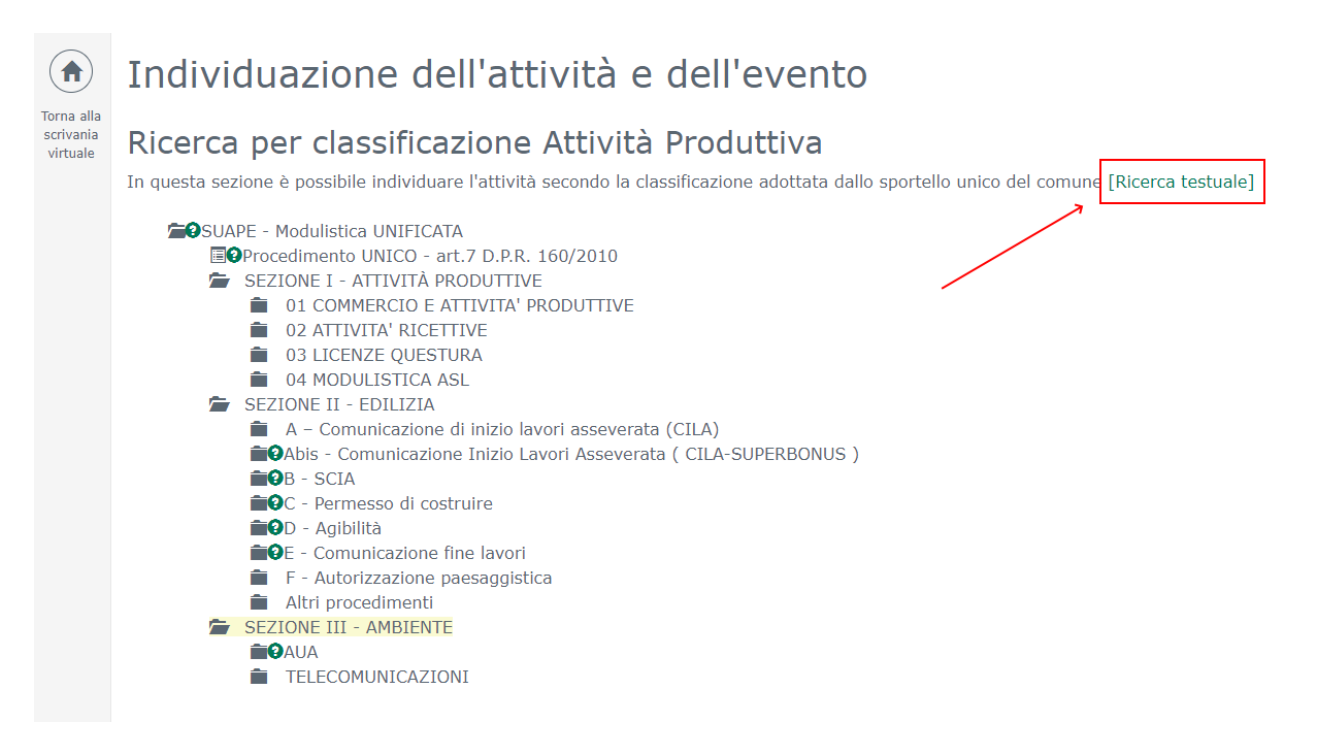

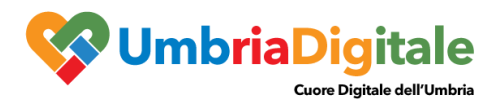

#### STEP 3: Privacy

Presa visione dei termini di Privacy si dovrà selezionare il check box e cliccare sempre su "Vai Avanti"

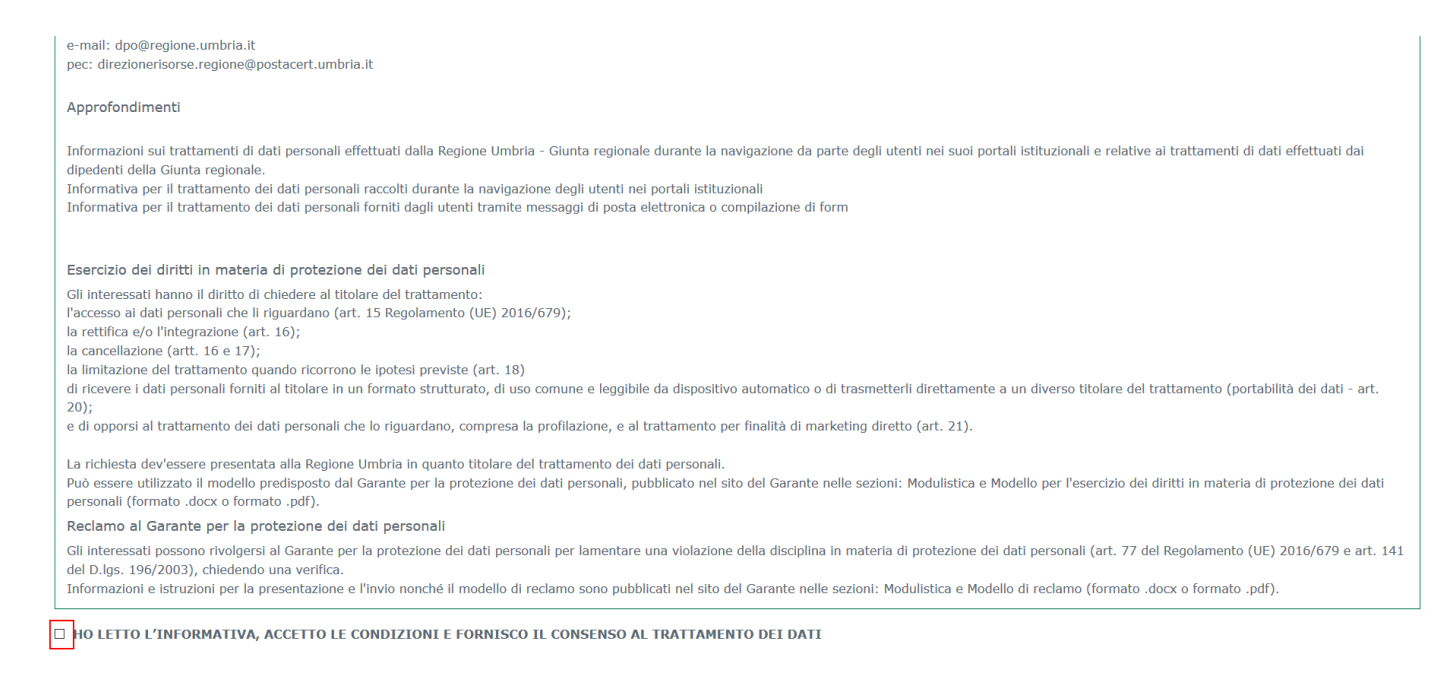

#### STEP 4: Inserimento Anagrafiche

Il sistema presenta la prima maschera popolata con i dati dell'utente loggato che, dovrà scegliere in "In qualità di " cioè che tipo di figura rappresenta nella pratica es. Legale rappresenta, Referente, etc... Tutti in campi con l'asterico sono obbligatori

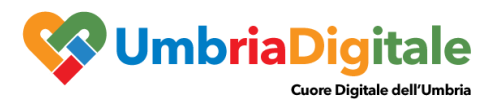

| I                          | Tipo soggetto<br>In qualità di *<br>Selezionare<br>Selezionare un elemento dal | ''elenco  | Y   |               |   |
|----------------------------|--------------------------------------------------------------------------------|-----------|-----|---------------|---|
|                            | Dati del soggetto                                                              |           |     |               |   |
|                            | Titolo                                                                         |           |     |               |   |
|                            |                                                                                |           |     |               | ~ |
| [                          | Cognome*                                                                       |           |     | Nome*         |   |
|                            | Amministratore                                                                 |           |     | SIR           |   |
|                            | Sesso                                                                          |           |     | Cittadinanza* |   |
|                            | Maschio                                                                        |           | ~   | ITALIA        | ~ |
|                            | Dati di nascita e codic                                                        | e fiscale |     |               |   |
| Indirizzo per la corr      | rispondenza                                                                    |           |     |               |   |
| 🖋 Copia da indirizzo di re | sidenza                                                                        |           |     |               |   |
| Comune                     |                                                                                | Indirizzo |     |               |   |
| Q                          |                                                                                |           |     |               |   |
| Località/Frazione          |                                                                                |           | САР |               |   |
|                            |                                                                                |           |     |               |   |
| Conferma Annulla           |                                                                                |           |     |               |   |

Compilati i dati si deve cliccare su "Conferma"; il sistema porterà l'utente su una pagina con la lista dei soggetti registrati sulla domanda

| י. הא ב והכרווכעומרט וו 2000-2000 ער עריע עסיוו עריע סינאן עטוומועע עריב ווארו דין טוער ע עערוו ער והנווגערונק מונוג די ציטצר עמו מומצומונה |               |                   |          |         |  |  |
|----------------------------------------------------------------------------------------------------|---------------|-------------------|----------|---------|--|--|
| Nominativo                                                                                                    | In qualità di | Azienda collegata |          |         |  |  |
| Amministratore SIR [cf: MMNSRI00A01G478X]                                                                                                   | Gestore AIA   |                   | Modifica | Rimuovi |  |  |
| Aggiungi soggetto                                                                                                    |               |                   |          |         |  |  |

Cliccando su "Aggiungi soggetto" sarà possibile inserire tutti i soggetti fisici e giuridici necessari per la presentazione della pratica.

| Tipo soggetto   |   |
|-----------------|---|
| Persona fisica  | ~ |
| Codice fiscale* |   |
|                 |   |
| Cerca Annulla   |   |

Per persone fisiche: inserendo il codice fiscale recupera, se è già presente nelle anagrafiche del sistema, tutte le informazioni

Per le persone giuridiche: inserendo la partita iva recupera tutte le informazioni

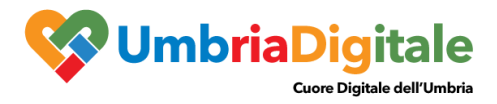

Il sistema non permetterà di passare allo step successivo fino a quando non saranno inserite tutte le anagrafiche necessaria per la tipologia di domanda scelta. Il sistema mostrerà l'errore indicando le tipologie di anagrafica mancante

| Inserimento anagrafiche                                                                                                    |                                                                                                    |                                                                                                    |                            |                    |
|----------------------------------------------------------------------------------------------------|----------------------------------------------------------------------------------------------------|----------------------------------------------------------------------------------------------------|----------------------------|--------------------|
| Tra le anagrafiche non è stato individuato nessun tipo soggetto identificabile come richiedente                                                                                                    |                                                                                                    |                                                                                                    |                            |                    |
| In questa sezione vanno inseriti i dati anagrafici di tutti i soggetti, persone fisiche e giuridic<br>Le informazioni anagrafiche devono riferirsi a tutti i soggetti coinvolti, in particolare:<br>1. per le imprese individuali: al titolare<br>2. per le società di capitali anche consortili ai sensi dell'articolo 2615-ter del codice civile, per le soci<br>legale rappresentante e agli eventuali altri componenti l'organo di amministrazione, nonché a clas<br>soci o consorziati per conto del quali le società consortili o i consorzi operino in mocho esclusivo ne<br>3. per i consorzi di cui all'articolo 2602 del codice civile, a chi ne ha la rappresentanza e agli imprene<br>4. per le società in nome collettivo, a tutti i soci;<br>5. per le società in nome collettivo, a tutti i soci;<br>6. per le società di cui all'articolo 2506 del codice civile, a coloro che le rappresentano stabilmente n<br>7. N.B. L'intermediario in possesso di delega per la trasmissione della SCIA/domanda de | the, coinvolti nella SCIA/doma<br>letà cooperative, di consorzi coop<br>scuno dei consorziati che nei cons<br>ei confronti della pubblica ammini<br>ditori o società consorziate;<br>lel territorio dello Stato.<br>ve inserire, oltre a quelli del r | anda che si sta presentando.<br>erativi, per i consorzi di cui al libro V, titolo X, capo II, sezione II, del co<br>sorzi e nelle società consortili detenga una partecipazione superiore al 1<br>istrazione;<br>ichiedente, anche i propri dati anagrafici. | odice civile<br>10 per cen | e, al<br>to, ed ai |
| Nominativo                                                                                                    | In qualità di                                                                                                    | Azienda collegata                                                                                                    |                            |                    |
| Amministratore SIR [cf: MMNSRI00A01G478X]                                                                                                    | Gestore AIA                                                                                                    | М                                                                                                    | Modifica                   | Rimuovi            |
| Agglungi soggetto                                                                                                    |                                                                                                    |                                                                                                    |                            |                    |

#### STEP 5: DOMICILIO ELETTRONICO

È obbligatorio selezionare un indirizzo Pec valido, potrà essere scelto tra quelli delle anagrafiche inserite al passo precedente o specificato un nuovo indirizzo nella sezione "specificare l'indirizzo da utilizzare"

#### Domicilio elettronico

Indicare OBBLIGATORIAMENTE il domicilio elettronico (Posta Elettronica Certificata) dove ricevere le informazioni relative alla istanza che si sta presentando.

| Domicilio elettronico | Specificare l'indirizzo da utilizzare |
|-----------------------|---------------------------------------|
| Altro indirizzo PEC   | ×                                     |

#### STEP 6: LOCALIZZAZIONE

Nello step è possibile inserire uno o più indirizzi dove è localizzato l'impianto per cui si vuole richiedere o modificare l'autorizzazione; cliccando su aggiungi si accede alla pagina di inserimento

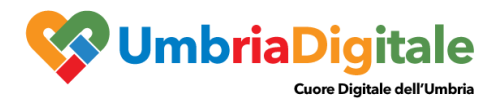

#### Localizzazione dell'intervento

Cliccare sul bottone "Aggiungi" ed inserire nel campo "Indirizzo" la localizzazione dell'intervento.

Selezionare un indirizzo dallo stradario comunale. E' possibile ricercare l'indirizzo digitando almeno tre lettere della localizzazione. Completare l'indirizzo indicando il civico, eventuale interno e note.

Se il civico non è presente inserire la sigla s.n.c.

Se il subalterno non è presente inserire "0".

Se l'intervento ricade in una zona ancora non presente nello stradario digitare "NON DEFINITO" nel campo "Indirizzo" e nel campo "Note" immettere la localizzazione (Via, frazione, zona, etc.)

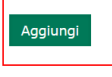

I campi contrassegnati con l'asterisco saranno obbligatori e saranno necessari per salvare la Localizzazione, il campo indirizzo verrà ricercato tra lo stradario del comune scelto in nella fase iniziale della presentazione della domanda.

#### Localizzazione dell'intervento

Cliccare sul bottone "Aggiungi" ed inserire nel campo "Indirizzo" la localizzazione dell'intervento.

Selezionare un indirizzo dallo stradario comunale. E' possibile ricercare l'indirizzo digitando almeno tre lettere della localizzazione. Completare l'indirizzo indicando il civico, eventuale interno e note.

Se il civico non è presente inserire la sigla s.n.c.

Se il subalterno non è presente inserire "0".

Se l'intervento ricade in una zona ancora non presente nello stradario digitare "NON DEFINITO" nel campo "Indirizzo" e nel campo "Note" immettere la localizzazione (Via, frazione, zona, etc.)

I campi contrassegnati con \* sono obbligatori

| Indirizzo* |           |         |
|------------|-----------|---------|
| Q          |           |         |
| Civico*    | Esponente |         |
|            |           |         |
| Scala      | Piano     | Interno |
|            |           |         |
|            |           |         |
| Km         |           |         |
|            |           |         |
| Noto       |           |         |

#### STEP 7: Procedimenti

In questa sezione sarà possibile scegliere i procedimenti possibili e/o obbligatori per il tipo di domanda scelta; Per ogni tipo di intervento sarà possibile configurare e indicare al tecnico quali procedimenti sono obbligatori e quali procedimenti sono opzionali e che l'utente potrà attivare cliccando sulla casella di spunta, se necessari.

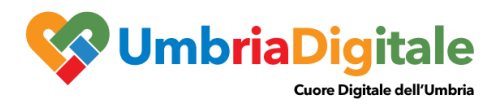

#### Procedimenti

In questa sezione è indicato il procedimento principale che il gestore dell'istanza stà richiedendo oltre alle schede informative ad esso collegate. ATTENZIONE: in caso di Riesame e/o modifica, è necessario selezionare le schede informative nelle quali ricadono le variazioni

Istanza generale

| 😂 PROCEDIMENTI TECNICI (PREVENZIONE INCENDI, EDILIZIA, AMBIENTE, ASL, SICUREZZA, ECC) |
|---------------------------------------------------------------------------------------|
| 😂 AMBIENTE                                                                            |
| 🖂 [AIA] DOMANDA di AUTORIZZAZIONE 🕜                                                   |
| 🖂 [AIA] Scheda A - Informazioni amministrative 😮                                      |
| 🖂 [AIA] Scheda B - Inquadramento urbanistico-territoriale 😮                           |
| 🖂 [AIA] Scheda C - Descrizione dell'attività produttiva 🕜                             |
| 🖂 [AIA] Scheda D - Applicazione delle MTD/BAT 🚱                                       |
| 🖂 [AIA] Scheda E - Sintesi non tecnica 🚱                                              |
| 🖂 [AIA] Scheda F - Materie prime, ausiliarie, intermedie di produzione e prodotti 🕑   |
| 🖂 [AIA] Scheda G - Approvvigionamento idrico 😧                                        |
| 🖂 [AIA] Scheda H - Scarichi industriali, assimilati ai domestici e domestici 🚱        |
| 🖂 [AIA] Scheda I - Produzione di rifiuti 🕢                                            |
| 🖂 [AIA] Scheda L - Emissioni in atmosfera 🚱                                           |
| 🖂 [AIA] Scheda M - Emissione di rumore 🕜                                              |
| 🖂 [AIA] Scheda N - Energia prodotta e consumata 😧                                     |
| 🖂 [AIA] Scheda O - Sistemi di controllo e abbattimento delle emissioni 🛿              |
| 🖂 [AIA] Scheda P - Informazioni sullo stato di qualità suolo e acque sotterranee 🛿    |
| 🖂 [AIA] Scheda Q - Rischio Industriale 🛿                                              |

#### STEP 8: SCHEDE INFORMATIVE

Le schede informative ripropongono digitalmente la modulistica necessaria per la compilazione della domanda. In testa alla pagina è presente la legenda che ci permette di tenere sotto controllo lo stato della compilazione:

- : scheda da compilare
- scheda compilata con successo

Anche in questo step, le schede contrassegnate con l'asterisco saranno obbligatorie e il sistema bloccherà il passaggio allo step successivo fino a quando non saranno state compilate correttamente e salvate.

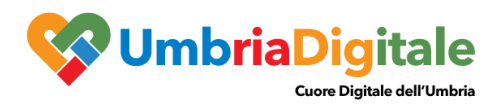

#### Schede informative

Compilare le schede informative sottostanti per andare avanti.

| 🖋 = Scheda non ancora compilata                                                                          |
|----------------------------------------------------------------------------------------------------|
| ✓= Scheda compilata con successo                                                                         |
| [AIA] DOMANDA di AUTORIZZAZIONE                                                                          |
| 🖋 AIA - Domanda di autorizzazione integrata ambientale *                                                 |
| 🖋 AIA - Domanda di autorizzazione integrata ambientale - Ulteriori dichiarazioni *                       |
|                                                                                                    |
| [AIA] Scheda A - Informazioni amministrative                                                             |
| 🖋 SCHEDA A - TABELLA A.1 – DATI IDENTIFICATIVI DELL'INSTALLAZIONE *                                      |
| 🖋 SCHEDA A - TABELLA A.2 – CAPACITÀ DELL'INSTALLAZIONE E LIVELLO PRODUTTIVO *                            |
| 🖋 SCHEDA A - TABELLA A.3 – ATTI AUTORIZZATIVI PREGRESSI *                                                |
| 🖍 SCHEDA A - TABELLA A.4 – CONDIZIONI E VINCOLI DERIVANTI DA ALTRE NORME E STRUMENTI DI PIANIFICAZIONE * |
|                                                                                                    |
| [AIA] Scheda B - Inquadramento urbanistico-territoriale                                                  |
| ✓ SCHEDA B - INOUADRAMENTO URBANISTICO/TERRITORIALE *                                                    |

Cliccando sulla descrizione si accede alla compilazione della scheda, la scheda sarà formata da una serie di campi e testi che ci guidano alla compilazione

| AIA - Domanda di autorizzazione integrata ambientale                                                                                                |  |  |  |  |  |
|----------------------------------------------------------------------------------------------------|--|--|--|--|--|
| DOMANDA di AUTORIZZAZIONE INTEGRATA AMBIENTALE<br>(Parte Seconda, Titolo III-bis, Art. 29-ter del D. Lqs. 3 aprile 2006, n. 152,)                   |  |  |  |  |  |
| IL GESTORE DELL'INSTALLAZIONE RICHIEDE:                                                                                                    |  |  |  |  |  |
| Domanda di nuova installazione o per sostituire completamente impianti esistenti di una installazione già dotata di AIA 🗸                           |  |  |  |  |  |
| (indicare gli estremi dell'atto):                                                                                                    |  |  |  |  |  |
| In Caso di Modifica Il gestore specifica che la stessa riguarda:<br>(Spuntare una o più caselle)<br>variazioni delle caratteristiche dell'impianto; |  |  |  |  |  |
| variazioni del funzionamento dell'impianto                                                                                                    |  |  |  |  |  |
| D potenziamento dell'impianto                                                                                                    |  |  |  |  |  |

I campi con il bordo rosso sono obbligatori e devono essere compilati per poter salvare la scheda, nell'immagine sono presenti tre tipi di campi:

- Tendina per una scelta multipla
- Casella di testo libero
- Caselle di spunta

Altri tipi di campi che si possono trovare sono:

• Campi per upload di file

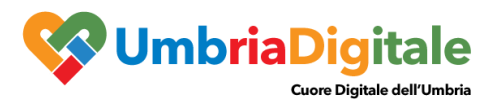

|                                |                                  | 9      |
|--------------------------------|----------------------------------|--------|
| Descrizione dell'intervento in | Sfoglia Nessun file selezionato. | Allega |
| variante:                      | Estensioni ammesse: pdf          |        |

• Tabelle per inserire più valori

|          |                                              |                                  |                       | F.1- M                    | ATERIE IN ING | RESSO           |                              |              |                                 |
|----------|----------------------------------------------|----------------------------------|-----------------------|---------------------------|---------------|-----------------|------------------------------|--------------|---------------------------------|
| N٥       | Descrizione<br>materia prima<br>o ausiliaria | Impianto<br>/fase di<br>utilizzo | Area di<br>stoccaggio | Modalità di<br>stoccaggio | Stato fisico  | Classificazione | Codici H/Frasi<br>di rischio | Composizione | Quantità<br>annue<br>utilizzate |
|          |                                              |                                  |                       |                           |               |                 |                              |              |                                 |
| Aggiungi | riga                                         |                                  |                       |                           |               |                 |                              |              |                                 |

Cliccando su "aggiungi riga" sarà possibile aggiungere ulteriori informazioni.

Una volta completati tutti i campi obbligatori in fono alla pagina si dovrà cliccare su "Salva e torna alla lista delle schede".

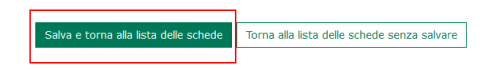

Tornando nella pagina principale (lista delle schede) accanto alla scheda appena completata

comparirà l'icona <sup>re</sup> che ci indica la completa e corretta compilazione della scheda. Nel caso si decida di interrompere la domanda e riprenderla in un momento successivo, tutte le schede compilate e salvate saranno riproposte con i dati salvati e sarà necessario compilare solo le restanti.

# Schede informative

Compilare le schede informative sottostanti per andare avanti.

✓= Scheda non ancora compilata
 ✓= Scheda compilata con successo

#### [AIA] DOMANDA di AUTORIZZAZIONE

🖌 AIA - Domanda di autorizzazione integrata ambientale \*

💉 AIA - Domanda di autorizzazione integrata ambientale - Ulteriori dichiarazioni \*

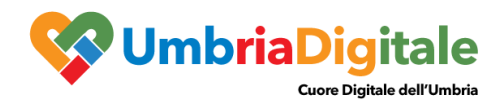

#### STEP 9: Documenti

Nella sezione documenti sarà possibile allegare, l'ulteriore documentazione richiesta per la corretta compilazione della domanda.

#### Prospetto degli elaborati tecnici

Gli allegati sottostanti si riferiscono alla SCIA/domanda complessivamente intesa

Gli allegati preceduti da \* sono obbligatori per tutti i tipi di intervento, sarà cura del Tecnico, o della persona incaricata, allegare in base al progetto gli altri documenti proposti nell'elenco. Per allegare i documenti cliccare sulla voce "Allega" posta a destra della descrizione dell'allegato. Il bottone "Sfonlia" permette di cercare il documento da caricare , una volta selezionato cliccare sulla voce "Invia".

E' possibile anche allegare documenti non previsti cliccando il bottone "Nuovo allegato".

| ● = Alle<br>✓ = L'a<br>● = L'a | igato obbligatorio<br>legato richiede l'apposizione di una firma digitale<br>legato contiene note per la compilazione, fare click per visualizzarle                                                                         |             |                              |   |           |
|--------------------------------|----------------------------------------------------------------------------------------------------|-------------|------------------------------|---|-----------|
|                                | Descrizione                                                                                                    | Modello     | Nome File                    |   |           |
| <b>0</b> /                     | Dichiarazione sostitutiva del certificato di iscrizione alla camera di commercio industria artigianato agricoltura oppure visura camerale                                                                                   | <b>\$</b> * | allegatoBuonoPiccolo.pdf.p7m | ~ | 🛱 Rimuovi |
| 0,/                            | Dichiarazione sostitutiva di certificazioni/atto di notorietà del richiedente (artt. 46 e 47 d.p.r. 28.12.2000 n. 445)                                                                                                    | - ¢         | allegatoBuonoPiccolo.pdf.p7m | • | 💼 Rimuovi |
|                                | Dichiarazione del rappresentante del gestore degli impianti che effettuano operazioni di smaltimento e recupero rifiuti                                                                                                    | ¢.          |                              |   | 🔷 Allega  |
| /                              | Ulteriori Dichiarazioni                                                                                                    |             |                              |   | 💠 Allega  |
| C                              | Potocopia di un documento di riconoscimento del richiedente (art. 38, c3, D.P.R. 445/00). Tale documentazione (non dovuta se sottoscrizione dell'istanza e della dichiarazione sostitutiva avviene mediante firma digitale) | e la        |                              |   | 🕈 Allega  |
| 0 0                            | Quietanza di pagamento dell'acconto (del 50%) degli oneri istruttori previsti ai sensi della D.G.R. n. 589 del 06/05/2019                                                                                                   |             | OneriPiccolo.PDF             | • | 📋 Rimuovi |

#### Leggenda icone:

- 🤨 : indica un file obbligatorio
- indica che il file sia firmato digitalmente

Per allegare un file si deve cliccare su "Allega"; una volta allegato c'è la possibilità di rimuoverlo per sostituirlo cliccando su "Rimuovi".

Nel caso sia presente un modello per la compilazione del documento vicino alla descrizione

compare una nuova icona che permette di scaricare il modello compilarlo e ricaricarlo.

In fondo alla pagina c'è un ulteriore tasto che permette di aggiungere ulteriori allegati che il professionista ritiene utili inviare

Aggiungi allegato libero

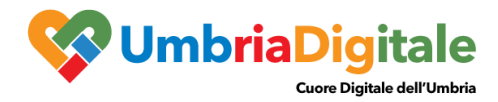

#### STEP 10: RIEPILOGO DOMANDA

Lo step propone un riepilogo della domanda con tutte le informazioni inserite, il riepilogo dovrà essere:

- 1. Scaricato
- 2. Firmato digitalmente
- 3. Ricaricato sul programma

#### 1. Download del riepilogo

#### 1

#### Riepilogo dell'Istanza

| In questa fase è possibile visionare e stampare il riepilogo della SCIA/domanda. Per passare alla fase successiva è necessario cliccare sul tasto "procedi" posto in fondo a destra.<br>Il pdf va salvato nel proprio pc, firmato digitalmente, infine ricaricato nello step successivo con firma digitale dalla persona che trasmette l'istanza (richiedente o delegato) |                 |                                              |   |   |   |
|----------------------------------------------------------------------------------------------------|-----------------|----------------------------------------------|---|---|---|
| ア 金 単 1 of 37                                                                                                    | — + Au          | tomatic Zoom 🗘                               | E | Ð | » |
|                                                                                                    | Presentazione P | ratica Telematica                            |   |   | < |
|                                                                                                    |                 | ID Pratica CREGUMB_XI_MMNSRi00A01G478X_47085 |   |   |   |

# 2. Upload del riepilogo firmato (anche in questa pagina è possibile scaricare il riepilogo cliccando su domanda).

#### Riepilogo dell'Istanza

Cliccare sul simbolo 🛃 per aprire il file contenente l'istanza

L'invio dell'istanza richiede che venga inoltrata con firma digitale del/i richiedente/i avente/i titolo. Per effettuare tale operazione salvare il file sul proprio pc, apporre firma digitale e ricaricare nel sistema il file firmato digitalmente usando il tasto "sfoglia".

Nel caso l'avente o gli aventi titolo non dispongano di firma digitale, l'invio deve essere effettuato tramite un delegato dotato di firma digitale con la procedura seguente (come riportato nella delega):
1. stampare su carta l'istanza, apporre la firma autografa dell'avente o degli aventi titolo ed effettuare la scansione in PDF del documento così firmato;
2. apporre la firma digitale del delegato sul file ottenuto dalla scansione e ricaricarlo nel sistema usando il tasto "sfoglia".

Per l'invio definitivo cliccare sul tasto "trasferisci l'istanza al comune".

| La ricevuta telematica visionabile nel passo successivo attesta l'avvenuta presentazione dell'istanza.<br>• 🖸 domanda |
|----------------------------------------------------------------------------------------------------|
| Selezionare il file da inviare                                                                                        |
| Sfogia Nessun file selezionato.                                                                                       |
| Allega                                                                                                    |

Dopo aver scelto il file cliccano su sfoglia per allegarlo alla domanda cliccare su "Allega"; si aprirà una nuova pagina da dove sarà possibile inviare la pratica agli uffici regionali.

Ad invio completato il sistema rilascerà una ricevuta di avvenuto e corretto invio che potrà essere stampa e salvata sul proprio pc

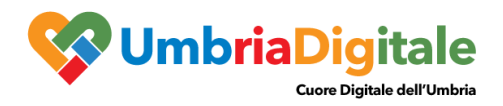

# DOMANDE IN COMPILAZIONE

Dalla pagina della scrivania virtuale cliccando su "Domande in compilazione"

| Ū.            | SUAPE Comune di Narni                                                                                                    | e 🛄                                                                                                    |
|---------------|----------------------------------------------------------------------------------------------------|----------------------------------------------------------------------------------------------------|
| 🔒 Scrivania v | irtuale •                                                                                                    | Amministratore SIR - 🔍 Service desk                                                                                                    |
|               | Nuova segnalazione / domanda<br>permette la presentazione di Domande, SCIA e<br>Comunicazioni relative a procedimenti la cui modulistica<br>UNIFICATA è stata definita a livello nazionale e regionale<br>Nuova segnalazione (locale)<br>permette la presentazione di Domande, SCIA e<br>Comunicazioni relative a procedimenti " <i>locali</i> " che non sono<br>presenti nella sezione relativa alla modulistica UNIFICATA | <ul> <li>Domande in sospeso</li> <li>prermette di riprendere la compilazione di una domanda non ancora presentata</li> <li>Domande in sospeso (locale)</li> <li>permette di riprendere la compilazione di una domanda <i>"locale"</i> non ancora presentata</li> </ul> |
|               | Le mie pratiche<br>visualizzazione dello stato avanzamento della pratica                                                                                                    | Le mie scadenze<br>visualizzazione di eventuali richieste, relative ad una pratica,<br>da parte del SUAPE                                                                                                    |

Si accede alla sezione che ci permetterà di riprendere una domanda di cui avevamo iniziato la compilazione, ma non era stata inviata.

| Istanze in sospeso |                                                                        |                                              |                                                                                                    |                                                                                                    |          |
|--------------------|------------------------------------------------------------------------|----------------------------------------------|----------------------------------------------------------------------------------------------------|----------------------------------------------------------------------------------------------------|----------|
| ~                  | Identificativo domanda                                                 | Richiedente                                  | Tipo intervento                                                                                                    | Oggetto                                                                                                    |          |
|                    | CREGUMB_XI_MMNSRI00A01G478X_47564<br>Ultima modifica: 23/11/2020 12:55 | Amministratore SIR [cf:<br>MMNSRI00A01G478X] | AIA<br>Domanda di nuova installazione o per sostituire completamente impianti esistenti di<br>una installazione già dotata di AIA ai sensi dell'art. 29-quater del D. Lgs. 3 aprile<br>2006, n. 152 | AIA Domanda di nuova<br>Installazione o per sostituire<br>completamente impianti<br>esistenti di una installazione<br>già dotata di AIA ai sensi<br>dell'art. 29-quater del D. Lgs.<br>3 aprile 2006, n. 152 | Riprendi |
|                    | CREGUMB_XI_MMNSR100A01G478X_47085<br>Ultima modifica: 23/11/2020 12:48 | Amministratore SIR [cf:<br>MMNSRI00A01G478X] | AIA<br>Domanda di nuova installazione o per sostituire completamente impianti esistenti di<br>una installazione già dotata di AIA ai sensi dell'art. 29-quater del D. Lgs. 3 aprile<br>2006, n. 152 | AIA Domanda di nuova<br>Installazione o per sostituire<br>completamente impianti<br>esistenti di una installazione<br>già dotata di AIA ai sensi<br>dell'art. 29-quater del D. Lgs.<br>3 aprile 2006, n. 152 | Riprendi |

Cliccando su "Riprendi" si verrà reindirizzati sulla pratica nello STEP di Benvenuto; cliccando su "Vai avanti" si potranno scorrere tutti gli step fino ad arrivare allo step non ancora compilato. In ogni step in cui si rientra si potranno, se necessario, modificare le informazioni salvate.

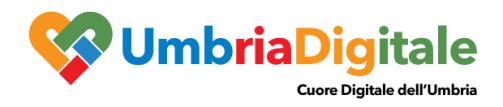

# **GESTIONE DOMANDA**

Cliccando su "Le mie Pratiche" si accede alla sezione che permette di:

- Visualizzare le pratiche inviate
- Gestire le pratiche ancora aperte

| <u>į</u>        | Scrivania virtua<br>SUAPE Comune di Narni                                                                                                    | e 🗰                                                                                                    |
|-----------------|----------------------------------------------------------------------------------------------------|----------------------------------------------------------------------------------------------------|
| 🔒 Scrivania vir | rtuale •                                                                                                    | 💄 Amministratore SIR 🗸 🤇 Service desk                                                                                                    |
|                 | Nuova segnalazione / domanda<br>permette la presentazione di Domande, SCIA e<br>Comunicazioni relative a procedimenti la cui modulistica<br>UNIFICATA è stata definita a livello nazionale e regionale<br>Nuova segnalazione (locale)<br>permette la presentazione di Domande, SCIA e<br>Comunicazioni relative a procedimenti <i>"locali"</i> che non sono<br>presenti nella sezione relativa alla modulistica UNIFICATA | <ul> <li>Domande in sospeso</li> <li>prermette di riprendere la compilazione di una domanda non ancora presentata</li> <li>Domande in sospeso (locale)</li> <li>permette di riprendere la compilazione di una domanda <i>"locale"</i> non ancora presentata</li> </ul> |
|                 | Le mie pratiche<br>visualizzazione dello stato avanzamento della pratica                                                                                                    | Le mie scadenze<br>visualizzazione di eventuali richieste, relative ad una pratica,<br>da parte del SUAPE                                                                                                    |

Si verrà re-indirizzati su una pagina intermedia che permette, attraverso una serie di filtri, di effettuare una ricerca tra le pratiche inviate. Effettuata la ricerca verrà mostrata una lista di pratiche che rispettano i filtri impostati

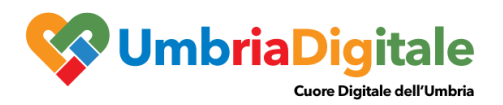

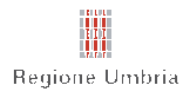

# Scrivania virtuale

Servizio Sostenibilità ambientale, Valutazioni ed Autorizzazioni ambientali

| 🔒 Torna alla H                      | lome Scrivania virtuale +                                                                                                    | <b>A</b> mministratore | e SIR 🚽            |
|-------------------------------------|----------------------------------------------------------------------------------------------------|------------------------|--------------------|
| Le mie p<br>Visualizza 10<br>Codice | velementi Modificare la paginazione Ricercare nella list                                                                                                    | ;a Cerca:              |                    |
| istanza 👫                           | Oggetto Entrare nel dettaglio della pratica                                                                                                    | Î Richiedente ↓î       |                    |
| 4/AIA/TEST/2020                     | AIA Domanda di nuova installazione o per sostituire completamente impianti esistenti di una<br>installazione già dotata di AIA ai sensi dell'art. 29-quater del D. Lgs. 3 aprile 2006, n. 152 | Chiocci Andrea         | Mostra<br>dettagli |
| 3/AIA/TEST/2020                     | AIA Domanda di nuova installazione o per sostituire completamente impianti esistenti di una<br>installazione già dotata di AIA ai sensi dell'art. 29-quater del D. Lgs. 3 aprile 2006, n. 152 | Amministratore<br>SIR  | Mostra<br>dettagli |
| 1/AIA/TEST/2020                     | AIA Domanda di nuova installazione o per sostituire completamente impianti esistenti di una<br>installazione già dotata di AIA ai sensi dell'art. 29-quater del D. Lgs. 3 aprile 2006, n. 152 | Amministratore<br>SIR  | Mostra<br>dettagli |
| 2/AIA/TEST/2020                     | AIA Domanda di nuova installazione o per sostituire completamente impianti esistenti di una<br>installazione già dotata di AIA ai sensi dell'art. 29-quater del D. Lgs. 3 aprile 2006, n. 152 | Amministratore<br>SIR  | Mostra<br>dettagli |
| Vista da 1 a 4 di 4 e               | elementi                                                                                                    | Precedente 1 Su        | iccessivo          |
| Nuova Ricerca                       | Effettuare una nuova ricerca                                                                                                    |                        |                    |

Le operazioni che si possono svolgere solo:

- Modificare la paginazione (selezionare il numero di pratiche che si vogliono vedere sulla pagina)
- Fare una ricerca tra le pratiche sulla lista
- Tornare alla pagina di ricerca principale
- Entrare nel dettaglio della Pratica (Mostra dettagli)

Entrando nella pagina di dettaglio (Mostra dettagli) nella parte superiore sono presenti dei "Tab" che permettono di verificare:

- I dati generali della pratica
- I dati della localizzazione
- Le schede informative inserite in fase di compilazione
- I documenti inseriti in fase di compilazione domanda
- Gli Endoprocedimenti attivati con i relativi documenti
- Le scadenze (questo tab ci permette di gestire la pratica interagendo con la regione)

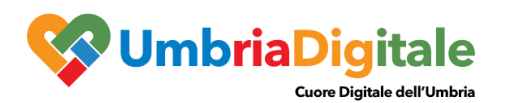

| 🕈 Torna alla Home Scrivania                                   | i virtuale • L Amministratore SIR •                                                                                                 |
|---------------------------------------------------------------|----------------------------------------------------------------------------------------------------|
| Dati istanza<br>Dati generali Localizzazioni                  | Schede Documenti Endoprocedimenti Scadenze 🕦                                                                                        |
| Comune                                                        |                                                                                                    |
| CAMPELLO SUL CLITUNNO                                         |                                                                                                    |
| Numero protocollo                                             | Data protocollo                                                                                                    |
| Numero pratica                                                | Data presentazione                                                                                                    |
| 4/AIA/TEST/2020                                               | 25/08/2020                                                                                                    |
| Oggetto                                                       |                                                                                                    |
| AIA Domanda di nuova installazione o p<br>aprile 2006. n. 152 | er sostituire completamente impianti esistenti di una installazione già dotata di AIA ai sensi dell'art. 29-quater del D. Lgs. 3    |
|                                                               |                                                                                                    |
| Domanda di nuova installazione o per s<br>2006, n. 152        | ostituire completamente impianti esistenti di una installazione già dotata di AIA ai sensi dell'art. 29-quater del D. Lgs. 3 aprile |
| Stato                                                         |                                                                                                    |
| In Corso                                                      |                                                                                                    |
| Riferimenti                                                   |                                                                                                    |

Nella parte bassa del tab "Dati generali" sarà possibile visionare l'andamento della pratica

| Ø | Movimenti                        |            |                        |            |          |                    |
|---|----------------------------------|------------|------------------------|------------|----------|--------------------|
|   | Movimento                        | Data       | Parere                 | Protocollo | Allegati | Pratiche collegate |
|   | Presentazione della domanda      | 25/08/2020 |                        |            |          |                    |
|   | Richiesta integrazione a Gestore | 23/11/2020 | Richiesta integrazione |            | 0        |                    |

Inoltre, se l'istruttore pubblica un allegato o un parere sarà possibile visionarlo in questa sezione e inoltre sarà possibile fare il download dell'oggetto.

Mentre i tab *Localizzazione*, *Schede*, *Endoprocedimenti* ci permettono di rivedere informazioni o allegati inseriti in fase di invio di domanda il tab "*Scadenze*" ci permette di gestire la pratica ed interagire tramite portale con i tecnici Regionali. Il tecnico, quando attiva un movimento che deve essere eseguito dal professionista, farà comparire sulla scrivania il tab "Nuove scadenze", riportando tra le informazioni

- Il tipo di azione richiesta
- La data di inserimento
- La data di scadenza

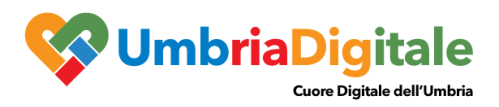

| Regione Umbria            | Scrivania virtuale<br>Servizio Sostenibilità ambientale, Valutazioni ed Autorizzazioni ambientali |           |                    |            |                    |                        |
|---------------------------|---------------------------------------------------------------------------------------------------|-----------|--------------------|------------|--------------------|------------------------|
| 🔒 Torna alla Home         | Scrivania virtuale 🗸                                                                              |           |                    |            |                    | L Amministratore SIR → |
| Dati istanza              | 3                                                                                                 |           |                    | P          | 1                  |                        |
| Dati generali Locali      | zzazioni Schede                                                                                   | Documenti | Endoprocedimenti   | Scadenze 1 | ]                  |                        |
| Movimento precedente      |                                                                                                   | Movi      | mento da fare      | Scadenza   | Procedura          |                        |
| 23/11/2020 - Richiesta in | ntegrazione a Gestore                                                                             | [E] Ri    | entro integrazione | 23/11/2020 | [AIA] RILASCIO AIA | Effettua movimento     |
| Chiudi Scarica docume     | nti pratica                                                                                       |           |                    |            |                    |                        |

Nell'esempio riportato l'istruttore ha attivato un movimento di "richiesta integrazione", cliccando su "Effettua il movimento" il professionista potrà rispondere alla richiesta della regione.

Una pagina intermedia riporta ulteriori informazioni sulla richiesta fatta dal tecnico regionale ed eventuali documenti allegati alla richiesta

| ♠ Torna alla Home Scrivania virtuale +                                                                                        | 👤 Amministratore SIR 👻 |
|----------------------------------------------------------------------------------------------------|------------------------|
| Riepilogo scadenza                                                                                                    |                        |
| In riferimento alla pratica numero 4/AIA/TEST/2020 del 25/08/2020 relativamente all'attività istruttoria in seguito riportata |                        |
| Dati scadenza                                                                                                    |                        |
| Attività                                                                                                    |                        |
| Richiesta integrazione a Gestore                                                                                              |                        |
| Data movimento                                                                                                    |                        |
| 23/11/2020                                                                                                    |                        |
| Amministrazione                                                                                                    |                        |
| Servizio Autorizzazioni Ambientali                                                                                            |                        |
| Oggetto                                                                                                    |                        |
| Richiesta integrazione                                                                                                    |                        |
| Note                                                                                                    |                        |
|                                                                                                    |                        |
| Si richiede la seguente attività                                                                                              |                        |
| [E] Rientro Integrazione                                                                                                    |                        |
| Allegati del movimento                                                                                                    |                        |
| Descrizione Note                                                                                                    |                        |
| Documento di richiesta integrazione                                                                                           | Scarica                |
| Procedi                                                                                                    |                        |

Cliccando su procedi, nella pagina successiva sarà possibile allegate un documento

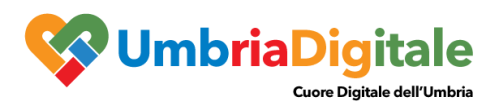

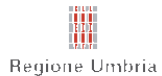

## Scrivania virtuale

Servizio Sostenibilità ambientale, Valutazioni ed Autorizzazioni ambientali

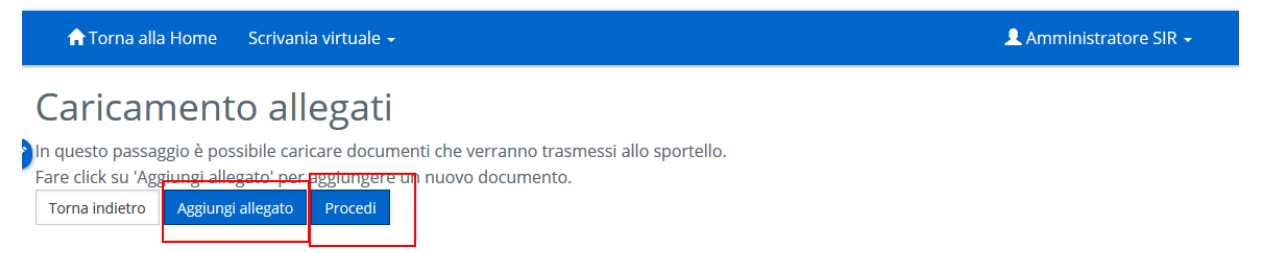

Cliccando nuovamente sul bottone procedi, si accederà all'ultima schermata che permetterà di inserire delle note e trasmettere fisicamente il file, se inserito nel passo precedente

# [E] Rientro integrazione

Note per lo sportello

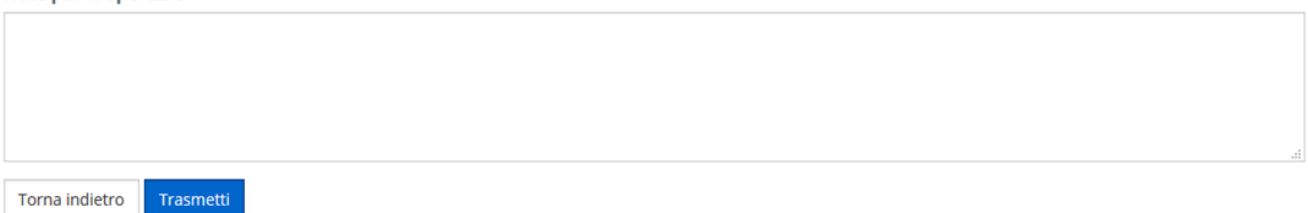